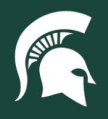

### SAP Ariba Central Approval Process: Tax Manager

**Overview:** This tutorial provides system guidance to users with the Tax Manager role for processing documents in SAP Ariba, but does indicate appropriate or required assessments.

Action taken on the purchase requisition (PR) will determine which invoice reconciliation (IR) documents route to the Tax Manager for approval. Tax Managers will receive the purchase requisition (PR) after Procurement has processed it. Once the Tax Manager approves, the document will route back to Procurement for final approval.

#### Processing purchase requisitions (PRs)

- 1. Log in to <u>SAP Ariba Guided Buying</u>.
- 2. Select the Your approvals tab.

|    | General interaction fraction and Logistics Guided Buying                                       |   |
|----|------------------------------------------------------------------------------------------------|---|
|    |                                                                                                | - |
|    | Shop Your favorites Your requests Your approvals                                               |   |
| 3. | Filter by <b>Requisition</b> , and select the <b>See details</b> button on the appropriate PR. |   |

| To approve (4) To watch (0)  | Recent approvals (6) | Custom forms (0)                                |                  |                     |
|------------------------------|----------------------|-------------------------------------------------|------------------|---------------------|
| Filter by Requisition V      | Last month 🗸         |                                                 |                  | Find a request Q    |
| PR1974<br>International Test |                      | O'Brien, Benjamin<br>Requested October 25, 2023 | \$6,000.0000 USD | Approve See details |

4. In the upper right corner, select the "..." menu next to the Approve and Deny buttons.

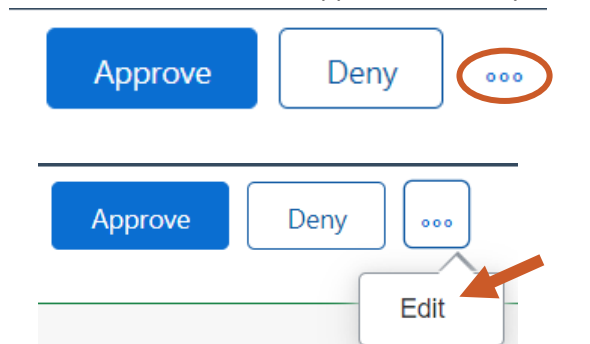

6. You will be prompted to add optional comments. Click the Edit button to proceed to the PR.

| ▲ Edit requisition?                                | ×          |
|----------------------------------------------------|------------|
| You can edit the requisition on the checkout page. |            |
| Comments                                           |            |
| Write comments (optional)                          |            |
|                                                    |            |
|                                                    |            |
|                                                    | dit Cancel |

10TUT01v01 | Release date: 12/4/24 | This document is uncontrolled when printed or saved. | Page 1 of 5

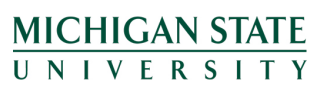

5. Select Edit.

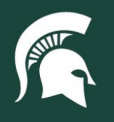

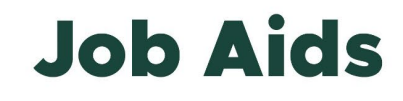

7. Expand the line item(s) using the arrow on the left-hand side to view line item descriptions, the supplier, and the supplier purchase order address.

| Item | S (1) |                                                                                 |                                                                     |                                                                                                    |                                                                        |             |
|------|-------|---------------------------------------------------------------------------------|---------------------------------------------------------------------|----------------------------------------------------------------------------------------------------|------------------------------------------------------------------------|-------------|
| ∕    |       | International Test<br>International Test Supplier                               | Quantity          -       3       +         Unit of Measure         | Price 2,000 USD -                                                                                                    | Net Amount<br>\$6,000.0000 USD<br>Gross Amount (i)<br>\$6,000.0000 USD | 0<br>0<br>0 |
| ~    |       | International Test<br>International Test Supplier                               | Quantity       -     3     +       Unit of Measure       each     V | Price 2,000 USD •                                                                                                    | Net Amount<br>\$6,000.0000 USD<br>Gross Amount ()<br>\$6,000.0000 USD  | 0<br>0<br>0 |
|      |       | Name International Test Description International Tax Test Supplier Part Number |                                                                     | Supplier<br>International Test Supplier<br>Contact<br>International Test Supplier<br>123 Main Street Toronto, Ontario<br>Supplier Part Auxiliary ID | M3C 0E4 Canada                                                         |             |

a. Note: There is only one supplier on non-catalog PRs.

- 8. Determine the **Income Class Code** and select the corresponding option in the header level information (above the line items).
  - a. If the Income Class Code is Royalties or Independent Contractor and a change to the PR is necessary (e.g., withholding or gross up), add the amount needed for tax withholding or gross up to the comments. Procurement will follow the directions in the comments to amend the PR.

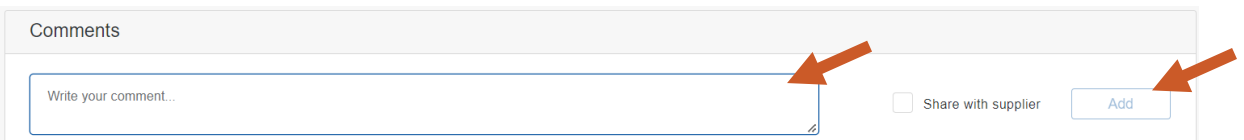

b. Note: Selecting an Income Class Code of Royalties or Independent Contractor on the PR will route the IR to the Tax Manager for approval. If Non Reportable is selected, the IR will not route to the Tax Manager.

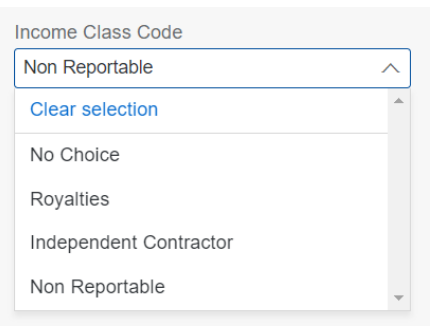

10TUT01v01 | Release date: 12/4/24 | This document is uncontrolled when printed or saved. | Page 2 of 5

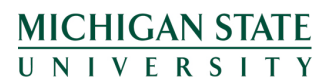

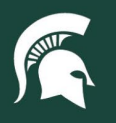

- 9. Review and respond to the Tax Manager question.
  - a. **Note:** Due to your role as the MSU Tax Manager, this question always appears on your requisitions, even if you are submitting a PR, approving as a fiscal officer, or reviewing as an ad hoc approver. You must always answer the question.

As the MSU Tax Manager, I do not have authority to make changes to this requisition outside of selecting an appropriate Income Class Code. By clicking yes, I acknowledge and agree that I did not make changes to this requisition to which I am not authorized.

✓Yes ✓No
▲ Please answer the MSU Tax Manager question.

10. Once appropriate updates are made, select the **Update request** button in the upper right-hand corner.

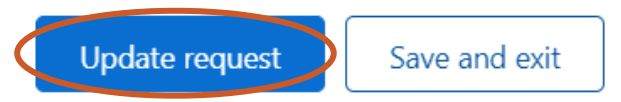

11. In the resulting pop-up, click the View requisition button.

|                          | ✓ Success                                                              | ×        |
|--------------------------|------------------------------------------------------------------------|----------|
|                          | The requisition has been updated.                                      |          |
|                          |                                                                        |          |
|                          |                                                                        |          |
|                          | Done View requisition                                                  | <u>р</u> |
| 12. Select the Approve b | button in the upper right-hand corner to continue the routing of the F | ۶R.      |

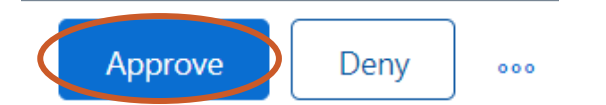

13. You will be prompted to enter optional comments. Select the Approve button.

| Enter an optio | nal comment fo | r the reque                  | ster.                                   |                                              |                                              |                                              |
|----------------|----------------|------------------------------|-----------------------------------------|----------------------------------------------|----------------------------------------------|----------------------------------------------|
|                |                |                              |                                         |                                              |                                              |                                              |
|                |                |                              |                                         |                                              |                                              |                                              |
|                |                |                              |                                         |                                              |                                              |                                              |
|                |                |                              |                                         |                                              |                                              |                                              |
|                |                |                              |                                         | Cancel                                       |                                              | Approve                                      |
|                | Enter an optio | Enter an optional comment fo | Enter an optional comment for the reque | Enter an optional comment for the requester. | Enter an optional comment for the requester. | Enter an optional comment for the requester. |

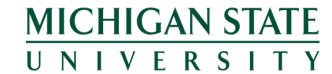

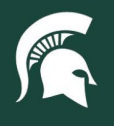

### Processing invoice reconciliations (IRs)

- 1. Log in to SAP Ariba Guided Buying.
- 2. Select the Your approvals tab.

|                                   | g                       |   |
|-----------------------------------|-------------------------|---|
| , E                               |                         |   |
| #                                 | Find goods and services | Q |
|                                   |                         |   |
| Shop Your favorites Your requests | Your approvals          |   |

- 3. Filter by Invoice, and select the See details button on the appropriate IR.
  - a. Note: Only IRs where an Income Class Code of Royalties or Independent Contractor was selected on the PR will route to the Tax Manager. If Non Reportable was selected, the IR will not route to the Tax Manager.

| To approve (7) To watch (0) Rece     | ent approvals (0) Custom forms (0)                                       |                  |
|--------------------------------------|--------------------------------------------------------------------------|------------------|
| Filter by Invoice V Last             | 3 months V                                                               | Find a request Q |
| IRTESTP0886-1011<br>IRTESTP0886-1011 | O'Brien, Benjamin<br>Requested October 26, 2023         \$2,000.0000 USD | See details      |

4. The IR will open on the **Exceptions** tab. Click on the **Line View** tab.

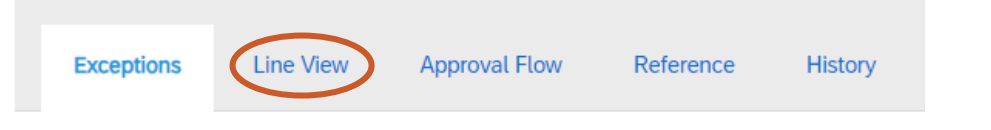

### IRTESTPO886-1011

5. The right-hand side of the Header Information section displays the supplier's Remit To and Ship From locations.

| Remit To Location:          |
|-----------------------------|
| Test Accounts Rec 🗸         |
| 123 Main Street             |
| Canada                      |
|                             |
| Ship From:                  |
| International Test Supplier |
| Toronto Ontario M3C 0E4     |
| Canada                      |
|                             |
| Ship To:                    |
| MSU CENTRAL RECEIVING       |
| EAST LANSING MI 48824       |
| United States               |
|                             |

10TUT01v01 | Release date: 12/4/24 | This document is uncontrolled when printed or saved. | Page 4 of 5

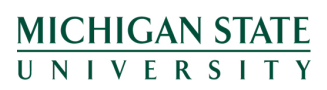

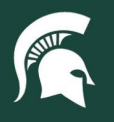

- 6. On the left-hand side of the Header Information section, answer these questions:
  - a. Treaty Exempt: Select yes or no
  - b. Gross Up Payment: Select yes or no
  - c. **Amount Paid to Supplier**: This field is optional. If the amount to be paid is **not** the same as the total amount reflected in the upper right-hand corner, enter the appropriate amount in USD. Otherwise, Accounts Payable assumes the amount in the upper right-hand corner is correct.
  - d. Federal Tax Withholding Amount: Enter a dollar amount in USD, up to two decimal places.
  - e. State Tax Withholding Amount: Enter a dollar amount in USD, up to two decimal places.
  - f. Country Code: Select the appropriate country code of the supplier.

| Header Information              |                                        |
|---------------------------------|----------------------------------------|
| Supplier:                       | International Test Supplier            |
| On Behalf Of:                   | O'Brien, Benjamin 🗸                    |
| Supplier Contact:               | International Test Supplier [ select ] |
| Pay Via:                        | Default                                |
| Supplier Invoice #:             | TESTPO886                              |
| Invoice Submission Method:      | Paper Invoice                          |
| Invoice Origin:                 | Supplier                               |
| Payment Terms:                  | Net 30 Days                            |
| Treaty Exempt:                  | Yes No                                 |
| Gross Up Payment:               | Yes No                                 |
| Amount Paid to Supplier:        | USDV                                   |
| Income Class Code:              | Royalties V                            |
| Federal Tax Withholding Amount: |                                        |
| State Tax Withholding Amount:   |                                        |
| Country Code:                   | (no value)                             |
| Payment Type:                   |                                        |
| My Labels:                      | Apply Label 🗸 🛈                        |

7. Once all fields have been completed, select the **Approve** button at the top of the page.

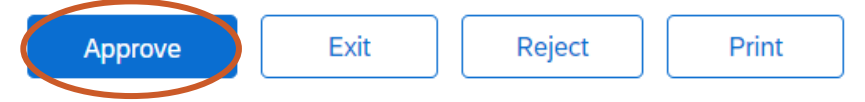

8. Enter optional comments as necessary. Select the **Submit** button.

| Visible to Supplier |                     |                     |                     |
|---------------------|---------------------|---------------------|---------------------|
|                     |                     |                     |                     |
|                     | Visible to Supplier | Visible to Supplier | Visible to Supplier |

9. The document will route back to Procurement for final approval.

10TUT01v01 | Release date: 12/4/24 | This document is uncontrolled when printed or saved. | Page 5 of 5

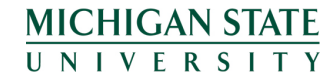